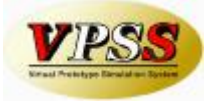

# Patch installation of Dr.ABE\_Blank software v1.03.04

The patch for Dr.ABE\_Blank version 1.03.04 can be located on Disc 2 or downloaded from the Amada support web site (<u>http://www.amadasupport.com</u>). <u>Please install the full version (1.03.03) before installing the patch.</u>

\* Please back up your settings before performing the patch installation. The backup file may be restored after the installation.

(Please refer to the next section about the procedure of Backup/Restore.)

Do not run this installation from the Internet Site, please save it down to your Desktop before proceeding.

• At the completion of v1.03.04 patch installation (or restoring a backup), the following window may appear:

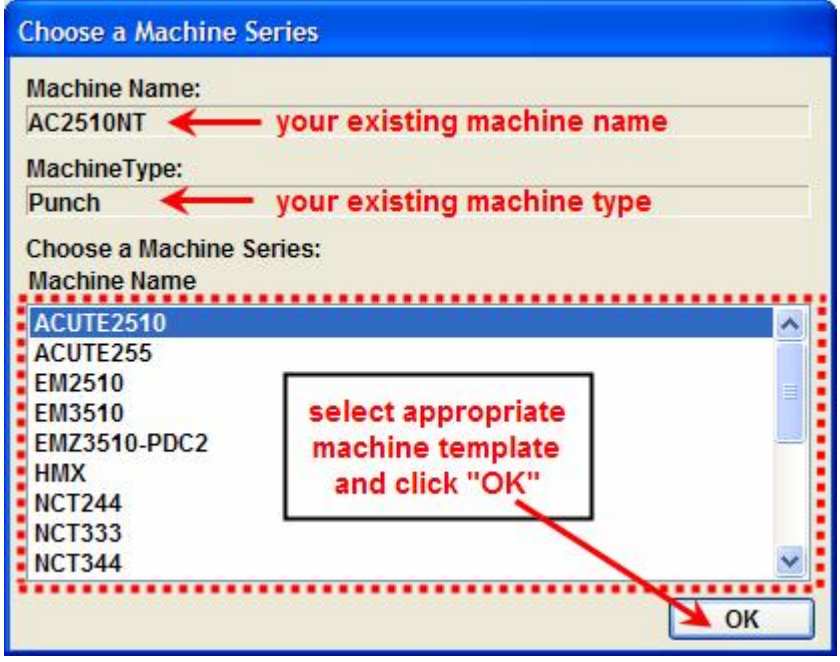

• Specify the Machine Series that corresponds to your particular machine(s).

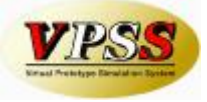

## **Backup / Restore Setting**

This section covers the procedure for Backup/Restore of machine/material parameters and various settings.

## Backup

The backup file is a compressed file (.zip).

Please create a folder (C:\Dr.ABE Backup\) where the backup file will be saved.

| Step 1 C | Click [System | Setting]. |            |        |         |   |      |
|----------|---------------|-----------|------------|--------|---------|---|------|
| Dr.ABE   |               |           |            |        |         |   |      |
|          | Part Quantity |           |            |        | 8       | D | .ABE |
|          | FO3015        | ~         | $\bigcirc$ | System | Setting |   | 00   |

## Step 2 Click [System] tab, and click [Backup & Restore].

| System Setting                             |                                   |       | - System Informa                                                              | tion                                                                        |                               |         |
|--------------------------------------------|-----------------------------------|-------|-------------------------------------------------------------------------------|-----------------------------------------------------------------------------|-------------------------------|---------|
| Import Unit                                | Inch                              | *     | Dr.ABE                                                                        | Ver 1.03.03                                                                 |                               |         |
| Display Unit                               | Inch                              | ~     | Main                                                                          | Ver 1.03.03                                                                 | Localhost                     |         |
| Language                                   | English                           | ~     | Tool Assign                                                                   | Ver 1.03.03                                                                 | Localhost                     | È       |
| Database                                   | File                              | ~     | AutoExecute                                                                   | Ver 1.03.02                                                                 | Localhost                     |         |
| Simulation                                 | Dr.ABE Blank                      | ~     | DOM                                                                           | Ver 1.02.01                                                                 |                               |         |
| Version                                    |                                   | ~     | Preference Fran                                                               | ne Current Folder                                                           |                               |         |
| CADEditor                                  | AP100                             | ~     | C:\Program Files                                                              | s\Amada\Al-CAM\Prefere                                                      | nceFrame\My Pr                | efere . |
| PC Name                                    | PC01                              |       | Machine Parame                                                                | essing<br>eter Server PC                                                    | LocalHost                     |         |
| Initial Part Number                        | 1                                 |       | Material Parame                                                               | ter Server PC                                                               | LocalHost                     |         |
| Sheet Select by                            | Material Name                     | •     | O SDD Paramet                                                                 | er Automatic Download                                                       | SQL7.0 or Lat                 | er      |
| ✓ Use Wizard for Sh<br>icense Registration | O Material/Thick<br>eet Size/Name | iness | <ul> <li>MiniSDD Para<br/>At the time of</li> <li>Data Server PC()</li> </ul> | meter Automatic Downlo<br>Starting of Dr.4<br>Execution of An<br>AP100/PCL) | oad<br>ABE<br>utomatic Proces | sing    |
| Registration                               |                                   |       | Access Ir                                                                     | nfomation Manager                                                           |                               |         |
| System Backup & Res                        | store                             |       | Decrease Shee                                                                 | et Quantity When Save No                                                    | Customi                       | ze Repo |
| Backu                                      | p & Restore                       |       | Select Skeleton                                                               | n/Remnant to Save When                                                      | Save NC                       |         |

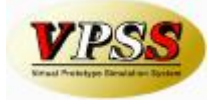

### Step 3 Click [Browse].

| 🧼 Dr.ABE System Backup/Restore    |                                                                                                    |
|-----------------------------------|----------------------------------------------------------------------------------------------------|
| Image: Select All       Clear All | kup       File       V1.02.05_Backu       Browset         File       V1.02.05_Backu       Browset         ✓ My Condition       ✓ Main Condition         ✓ Main Condition       ✓ Current Nesting Plan         ✓ Current Nesting Result       ✓ Dr.ABE Material Parameters         ✓ Dr.ABE Material Parameters       ✓ Dr.ABE Material Parameters         Select All       Clear All |

**Step 4** Select the folder, which was created beforehand, as the destination where the backup file will be saved, at [Look in:]. Enter a name for saving the backup file in [File name:], and Click [Open] to finish.

| Choose a back          | ıp file            |                      |   |              |                     | ? 🔀          |
|------------------------|--------------------|----------------------|---|--------------|---------------------|--------------|
| Look jn:               | Dr.ABE Back        | up                   |   | <b>O Ø</b> E | <del>ب</del> الله م |              |
| My Recent<br>Documents |                    |                      |   |              |                     |              |
| Desktop                |                    |                      |   |              |                     |              |
| My Documents           |                    |                      |   |              |                     |              |
| My Computer            |                    |                      |   |              |                     |              |
|                        | File <u>n</u> ame: | Backup-2007111       | 6 |              |                     | <u>O</u> pen |
| My Network             | Files of type      | - Backup-File(*:zip) |   |              | C                   | Cancel       |

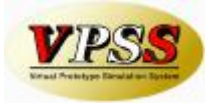

#### Step5

Select all the checkboxes to the left panel of the screen, or use the Select All tab and click [Backup]. The backup processing will be executed.

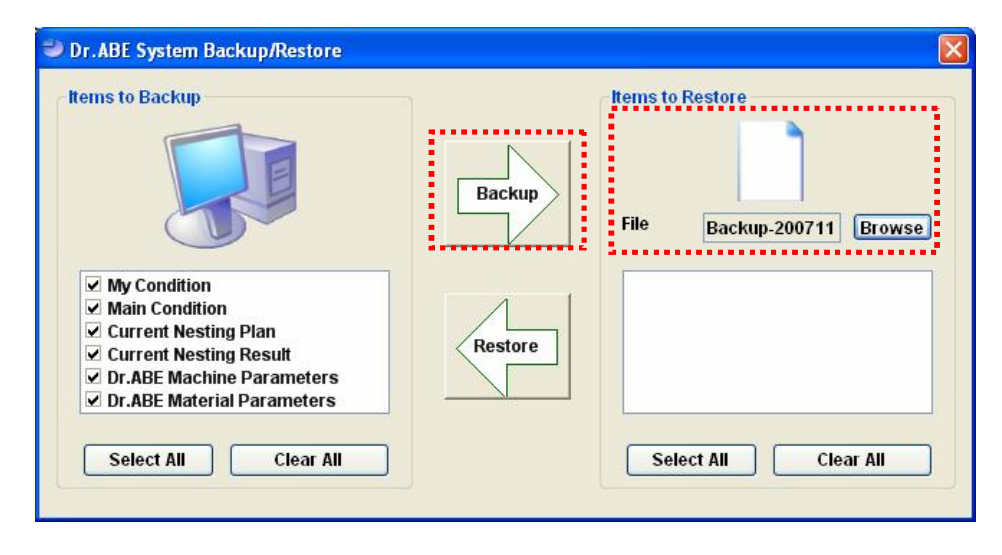

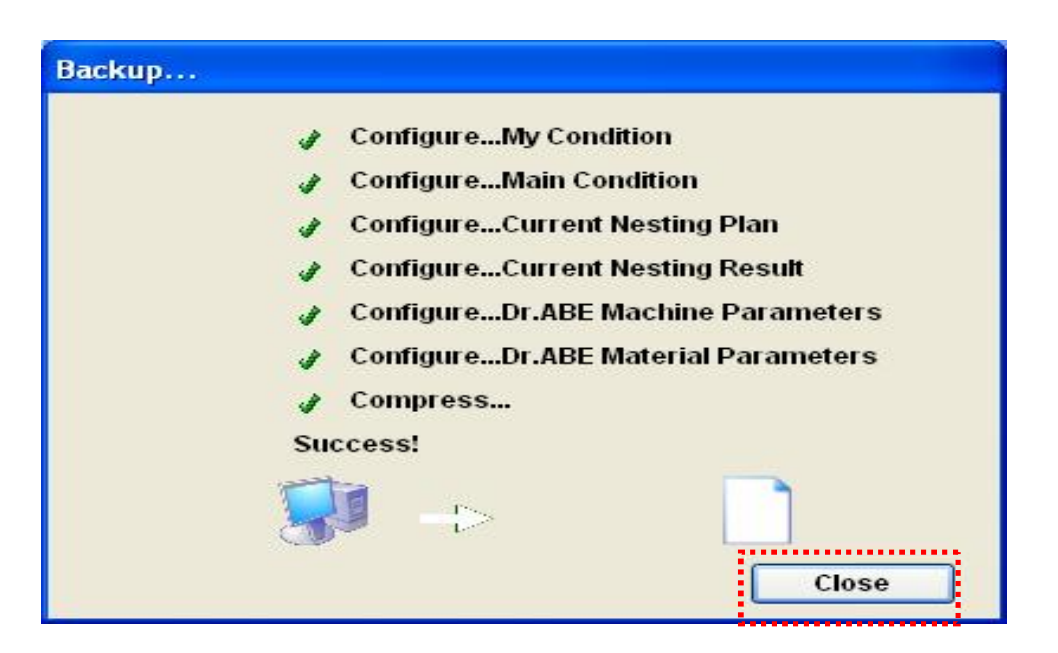

Step 6 The backup is completed. Click [Close].

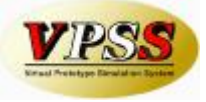

**Step 7** The backed up items will be displayed in the right hand panel of the screen. Click [x] to close the screen.

| Dr.ABE System Backup/Restore                                                                                                    |        |                                                                                                    |                 |
|----------------------------------------------------------------------------------------------------|--------|----------------------------------------------------------------------------------------------------|-----------------|
| Items to Backup                                                                                                    |        | Items to Restore                                                                                                    | . i.,           |
| My Condition     Main Condition     Current Nesting Plan     Current Nesting Result     Dr.ABE Machine Parameters     Y Dr.ABE Material Parameters | Backup | File Backup-200711 B<br>Main Condition<br>Current Nesting Plan<br>Current Nesting Result<br>Dr.ABE Machine Parameter<br>Dr.ABE Material Parameter | rowse<br>s<br>s |
| Select All Clear All                                                                                                    |        | Select All Clear #                                                                                                    |                 |

## Step 8 Click [OK].

| System Setting            |                  |         |                                  |                         |                  |           |
|---------------------------|------------------|---------|----------------------------------|-------------------------|------------------|-----------|
| /iew System Opt           | ion              |         |                                  |                         |                  |           |
| System Setting            |                  |         | System Informa                   | ition                   |                  |           |
| Import Unit               | Inch             | ~       | Dr.ABE                           | Ver 1.03.03             |                  |           |
| Dicplay Unit              | -                |         | Main                             | Ver 1.03.03             |                  |           |
| Display Offic             | Inch             | *       | Nesting                          | Ver 1.03.03             | Localhost        |           |
| Language                  | Engligh          | ~       | Tool Assign                      | Ver 1.03.03             | Localhost        |           |
| Contraction of the second | English          |         | Sequence                         | Ver 1.03.03             | Localhost        |           |
| Database                  | File             | ~       | AutoExecute                      | Ver 1.03.02             | Localhost        |           |
| o:                        |                  |         | DOM                              | Ver 1.02.01             |                  |           |
| Simulation                | Dr.ABE Blank     | ~       |                                  |                         |                  |           |
| Version                   |                  |         | Preference Fran                  | me Current Folder       |                  |           |
| VCI SION                  |                  |         | C-Drogram Files                  | Amada MI CAM Droforo    | ncoFramo\My Dr   | ofore     |
| CADEditor                 | AP100            | ~       | Cherogrammies                    | SiAmudua Al-CAMIFTETETE | neer rame my Pro |           |
|                           |                  |         | Parameter Proc                   | cessing                 |                  |           |
| PC Name                   | PC01             | PC01    |                                  | eter Server PC          | LocalHost        |           |
| Initial Part Number       |                  |         |                                  |                         | Eocarrost        |           |
| initial i are number      |                  | <u></u> | Material Parame                  | eter Server PC          | LocalHost        |           |
| Sheet Select by           | Material Name    |         | SDD Parameter Automatic Download |                         |                  |           |
| Sheet Select by           | 0                |         | 0 000 1 010100                   |                         | SQL1.0 OF Lat    |           |
|                           | O Material/Thick | ness    | Mini SDD Para                    | meter Automatic Downlo  | oad              |           |
| La Merend from            | Chart Circ Mana  |         | At the time of                   | Starting of Dr.         | ABE              |           |
| Use wizard for            | Sneet Size/Name  |         |                                  |                         |                  | 2         |
| Liconeo Pogietratio       | ND .             |         |                                  | Execution of A          | utomatic Proces  | sing      |
| - License Registratio     | <u></u>          |         | Data Server PC(                  | AP100/PCL)              | -                |           |
| Pogistration              |                  |         | Access                           | nfomation Manager       |                  |           |
| Registration              |                  |         |                                  |                         |                  |           |
|                           |                  |         | Decrease Shee                    | et Quantity When Save N | C Customi        | ze Report |
| - System Backup & F       | Restore          |         |                                  |                         |                  |           |
| -                         |                  |         | Select Skeleto                   | n/Remnant to Save Wher  | Save NC          |           |
| Bac                       | kup & Restore    |         |                                  |                         | •                |           |
| C. M.                     |                  |         | Create sheet in                  | normation when save N   | 6                |           |
|                           |                  |         |                                  |                         |                  | _         |
|                           |                  |         |                                  | OK                      | Cance            |           |

The complete parameters of Dr.ABE\_Blank have now been backed up.

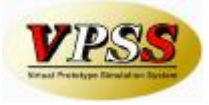

## **Restore Setting**

Please follow this procedure for restoring your backup file.

The existing production plan, various settings, machine/material parameters will be rewritten, so please be careful.

## Step 1 Click [System Setting].

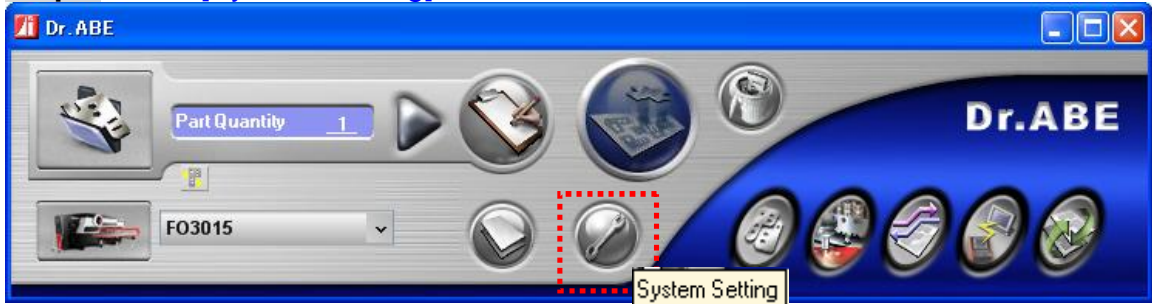

### Step 2 Click [System] tab, and click [Backup & Restore].

| System Setting              |                           |      | System Informa                                       | tion                                                                          |                               |          |
|-----------------------------|---------------------------|------|------------------------------------------------------|-------------------------------------------------------------------------------|-------------------------------|----------|
| Import Unit                 | Inch                      | ~    | Dr.ABE                                               | Ver 1.03.03                                                                   |                               |          |
| Display Unit                | Inch                      | ~    | Main<br>Nesting                                      | Ver 1.03.03<br>Ver 1.03.03                                                    | Localhost                     | -        |
| Language                    | English                   | ~    | Tool Assign<br>Sequence                              | Ver 1.03.03<br>Ver 1.03.03                                                    | Localhost<br>Localhost        | •        |
| Database                    | File                      | ~    | AutoExecute                                          | Ver 1.03.02<br>Ver 1.02.01                                                    | Localhost                     |          |
| Simulation                  | Dr.ABE Blank              | ~    |                                                      |                                                                               |                               |          |
| Version                     |                           | ~    | CilDrogram File                                      | ne Current Folder                                                             |                               | oford    |
| CADEditor                   | AP100                     | ~    | C.Program rile:                                      | SAIIIada AI-CAMIPTEIEIE                                                       | Incertaine wy Pr              | elere .  |
| PC Name                     | PC01                      |      | Machine Parameter                                    | essing<br>eter Server PC                                                      | LocalHost                     |          |
| Initial Part Number         | 1                         |      | Material Parame                                      | ter Server PC                                                                 | LocalHost                     |          |
| Sheet Select by             | Material Name             |      | O SDD Paramet                                        | er Automatic Download                                                         | SQL7.0 or Lat                 | er       |
| Use Wizard for Sh           | Material/Thicki           | ness | <ul> <li>Mini SDD Para<br/>At the time of</li> </ul> | meter Automatic Downlo<br>Starting of Dr./<br>Execution of A                  | oad<br>ABE<br>utomatic Proces | sing     |
| Cense Registration          | 1                         |      | Data Server PC(                                      | AP100/PCL)                                                                    | -                             |          |
| Registration                |                           |      | Access II                                            | nfomation Manager                                                             |                               |          |
| System Backup & Re<br>Backu | J<br>store<br>p & Restore |      | Decrease Shee Select Skeleton Create Sheet In        | et Quantity When Save No<br>n/Remnant to Save When<br>nformation When Save Ni | C Customi<br>N Save NC        | ze Repor |

Step 3 Click [Browse].

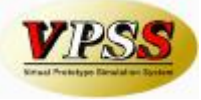

| ems to Backup                                                                                                    | ]      | Items to Restore                                                                                                    |
|----------------------------------------------------------------------------------------------------|--------|----------------------------------------------------------------------------------------------------|
| My Condition     Main Condition     Current Nesting Plan     Current Nesting Result     Dr.ABE Machine Parameters     Dr.ABE Material Parameters | Backup | File Backup-200711 Browse<br>May Condition<br>Main Condition<br>Current Nesting Plan<br>Current Nesting Result<br>Dr.ABE Machine Parameters<br>Dr.ABE Material Parameters |
| Select All Clear All                                                                                                    |        | Select All Clear All                                                                                                    |

**Step 4** At [Look in:], select the folder where backup file was saved. As for [File name:], select the backup file that will be restored from the list. Click [Open] to complete the process.

| Choose a backu         | p file             |                    |            | ? 🔀          |
|------------------------|--------------------|--------------------|------------|--------------|
| Look jn:               | 🗁 Dr.ABE Back      | ۹Þ                 | 🖌 🗿 🌶 📂 🖽- |              |
| My Recent<br>Documents |                    |                    |            |              |
| Desktop                |                    |                    |            |              |
| My Documents           |                    |                    |            |              |
| My Computer            |                    |                    |            |              |
|                        | File <u>n</u> ame: | Backup-20071116    |            | <u>)</u> pen |
| My Network             | Files of type:     | Backup File(*.zip) | <b>v</b>   | ancel        |

**Step 5** Select all the checkboxes in the right panel of the screen, and click [Restore]. The Restore process will then be initiated.

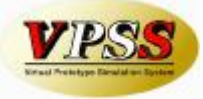

| enis to backup                                                                                                    |        | Rems to Restore                                                                                                    |
|----------------------------------------------------------------------------------------------------|--------|----------------------------------------------------------------------------------------------------|
| My Condition     Main Condition     Current Nesting Plan     Current Nesting Result     Dr.ABE Machine Parameters     Dr.ABE Material Parameters | Backup | File Backup-200711 Browse<br>✓ My Condition<br>✓ Main Condition<br>✓ Current Nesting Plan<br>✓ Current Nesting Result<br>✓ Dr.ABE Machine Parameters<br>✓ Dr.ABE Material Parameters |

Step 6 The restore is completed. Click [Close].

| Backup |                                     |
|--------|-------------------------------------|
| 1      | ConfigureMy Condition               |
| 1      | ConfigureMain Condition             |
| 1      | ConfigureCurrent Nesting Plan       |
| 1      | ConfigureCurrent Nesting Result     |
| 1      | ConfigureDr.ABE Machine Parameters  |
| J      | ConfigureDr.ABE Material Parameters |
| J      | Compress                            |
| Su     | iccess!                             |
| 5      |                                     |
|        | Close                               |